# Procedura d'iscrizione per A.TE.N.A. - Ambienti e TEcnologie per un Nuovo Apprendimento -

## PASSO 1: Registrazione sul sito UniGe per ottenere le credenziali UNIGE Pass:

All'indirizzo <u>https://servizionline.unige.it/studenti/post-laurea/corsiperfezionamentoformazione</u> selezionare la voce "Registrazione utente - User registration" e seguire la procedura.

Tramite messaggio email verranno notificate le credenziali per accedere al portale dell'Università di Genova.

Se possedete già delle credenziali UniGe potete saltare il passo 1

NB: I dipendenti UniGe NON possono usare le loro credenziali UniGe Pass, ma devono effettuare una nuova registrazione come studenti.

| UNIVERSITÀ<br>DEGLI STUDI<br>DI GENOVA | Servizi Online                                          |
|----------------------------------------|---------------------------------------------------------|
|                                        |                                                         |
| per gli studenti                       | Home > per gli studenti > Post-laurea                   |
| Web-Studenti                           |                                                         |
| Anagrafica                             | Corsi Perfezionamento/Formazione/Sostegno               |
| Iscrizioni                             | - Accedere alla pagina delle domande - Application form |
| Tasse e Benefici                       | Resistanciana utanta llara registration                 |
| Carriera                               | - Registrazione utente - Oser registration              |

## **PASSO 2: Iscrizione al corso**

 Al medesimo indirizzo del passo 1 - <u>https://servizionline.uniqe.it/studenti/post-</u> <u>laurea/corsiperfezionamentoformazione</u> - selezionare la voce "Accedere alla pagina delle domande – Application form" ed entrare nel sistema con le proprie credenziali UNIGE Pass.

| UNIVERSITÀ<br>DEGLI STUDI<br>DI GENOVA | Servizi Online                                               |
|----------------------------------------|--------------------------------------------------------------|
| per gli studenti                       | Home > per gli studenti > Post-laurea                        |
| Web-Studenti                           | Carai Darfazionamenta/Farmaziona/Sastarna                    |
| Anagrafica                             | Corsi Periezionamenio/Formazione/Sostegno                    |
| Iscrizioni                             | - Accedere alla pagina delle domande - Application form      |
| Tasse e Benefici                       | Parliane land the second second                              |
| Carriera                               | <ul> <li>Registrazione utente - User registration</li> </ul> |

2) Selezionare la lingua desiderata (italiano o inglese), quindi cliccare "Procedi" come indicato dalla freccia. Selezionare poi "Nuova domanda" per creare una nuova domanda di partecipazione.

| mar   | nda di partecipazione          |                                                                                                    |                                                                                                    |                                                                                                    |
|-------|--------------------------------|----------------------------------------------------------------------------------------------------|----------------------------------------------------------------------------------------------------|----------------------------------------------------------------------------------------------------|
| ossib | vile compilare la domanda per: | Domanda                                                                                                    | di partecipazione                                                                                                    |                                                                                                    |
| -     | Corsi di Perfezionamento       |                                                                                                    |                                                                                                    |                                                                                                    |
| -     | Corsi di Formazione            | ☆ Home                                                                                                    | ✗ Modificare anagrafica e carriera                                                                                                    | 🖸 Nuova domano                                                                                                    |
| -     | Corsi di Sostegno              |                                                                                                    |                                                                                                    |                                                                                                    |
| -     | 24 CFU                         |                                                                                                    |                                                                                                    | $\frown$                                                                                                    |
| -     | 60 CFU                         |                                                                                                    |                                                                                                    |                                                                                                    |
|       |                                |                                                                                                    |                                                                                                    |                                                                                                    |
| oced  | ii 🕨                           |                                                                                                    |                                                                                                    |                                                                                                    |
|       | ssib<br>=<br>=<br>=<br>=       | <ul> <li>corsi di Perfezionamento</li> <li>Corsi di Formazione</li> <li>Corsi di Sostegno</li> <li>24 CFU</li> <li>60 CFU</li> </ul> | <ul> <li>Sibile compilare la domanda per:</li> <li>Corsi di Perfezionamento</li> <li>Corsi di Formazione</li> <li>Corsi di Sostegno</li> <li>24 CFU</li> <li>60 CFU</li> </ul> | <ul> <li>Sibile compilare la domanda per:</li> <li>Corsi di Perfezionamento</li> <li>Corsi di Formazione</li> <li>Corsi di Sostegno</li> <li>24 CFU</li> <li>60 CFU</li> </ul> |

### 3) Nel menù a tendina selezionare la voce "Corso di formazione".

#### Tipologia

|   | Selezionare la tipologia                                |
|---|---------------------------------------------------------|
|   | Selezionare la tipologia                                |
|   | CORSO DI PERFEZIONAMENTO                                |
|   | CORSO DI FORMAZIONE                                     |
|   | CORSO DI LAUREA MAGISTRALE (CICLO UNICO)                |
|   | CORSO DI LAUREA TRIENNALE (N.O.)                        |
|   | CORSO DI SOSTEGNO                                       |
|   | IANUA SCUOLA SUPERIORE - PERCORSO DI PRIMO LIVELLO      |
|   | IANUA SCUOLA SUPERIORE - PERCORSO DI LIVELLO MAGISTRALE |
| L | PERCORSO FORMATIVO 24 CFU                               |
|   | CORSO EDUCATORI 60 CFU                                  |

Quindi, selezionare il corso "Percorso Formativo per l'utilizzo di metodologie didattiche innovative a favore degli operatori del sistema educativo di istruzione e formazione regionale, denominato "A.TE.N.A. –Ambienti e Tecnologie per un Nuovo Apprendimento"

| Seleziona | Corso                                                                                                    | Codice | Scadenza                |
|-----------|----------------------------------------------------------------------------------------------------|--------|-------------------------|
| 0         | Corso di Specializzazione in "Sistemi software defined radio (SDR) - Il edizione"                                                                                                    | 8379   | 26-11-<br>2020<br>12:00 |
| 0         | Percorso Formativo per l'utilizzo di metodologie didattiche innovative a favore degli operatori del sistema educativo di istruzione e formazione regionale,<br>denominato "A.TE.N.A Ambienti e Tecnologie per un Nuovo Apprendimento" | 8283   | 31-12-<br>2020<br>12:00 |
| 0         | Corso di formazione e qualificazione FROSIO Italia: formazione di ispettori di collaudo di cicli vernicianti per la protezione dalla corrosione"<br>quattordicesima edizione a.a. 2020/2021                                           | 8301   | 08-01-<br>2021<br>12:00 |

 Inserire la provincia ligure in cui si ha la sede di lavoro, il proprio ruolo e il titolo di studi conseguito. Infine selezionate "Salva i dati inseriti"

| INSERIRE SEDE DI LAVORO              |   |
|--------------------------------------|---|
| Selezionare la provincia             | ~ |
| INSERIRE RUOLO                       |   |
| Selezionare il ruolo                 | ~ |
| INSERIRE TITOLO DI STUDI             |   |
|                                      |   |
|                                      |   |
| 🗲 Indietro 🛛 Salva i dati inseriti 📙 |   |

## PASSO 3: Inserimento dei documenti richiesti per completare la domanda d'iscrizione

Durante questa fase sarà richiesto di:

- 1) Caricare sul portale un documento di identità in corso di validità (in formato .pdf)
- 2) Scaricare, compilare e firmare due documenti (allegati 1 e 3)
- 3) Caricare i documenti compilati (in formato .pdf)

| Tipo documento Inserire il tipo di documento  File Scegli file Nessun file selezionato  Reset Salva                                | Documenti caricati:<br>Nessun dato disponibile.<br>Tâ Cancella documento   | N.B. I documenti caricati<br>devono essere di<br>dimensione inferiore ai 2<br>Megabyte |
|----------------------------------------------------------------------------------------------------|----------------------------------------------------------------------------|----------------------------------------------------------------------------------------|
| Allegato 1 - scheda di iscrizione all'intervento da scar<br>Allegato 1<br>Allegato 3 - dichiarazione dell'allievo/utente di fruizi | ricare:<br><b>ione dell'attività con modalità a distanza</b> da scaricare: |                                                                                        |
| Allegato 3                                                                                                    |                                                                            |                                                                                        |

Vediamo più nel dettaglio come compilare i documenti richiesti nel PASSO 3.

### 1) Documento identità

È richiesto il caricamento di un documento di riconoscimento (carta identità o passaporto).

NB - Il documento di riconoscimento NON deve essere scaduto

- Si deve allegare in un unico file FRONTE e RETRO del documento
- Il documento deve contenere una fotografia identificativa
- La fotografia deve essere riconoscibile e i dati leggibili

## 2) Allegato 1

Seguono immagini dell'allegato da compilare:

|                                                                                                    | SCHEDA DI ISCRIZIONE ALL'INTERVENTO<br>(da utilizzare per gli interventi rivolti alle persone)                                                                                                    | La scheda anagrafica deve<br>essere compilata in TUTTE le |
|----------------------------------------------------------------------------------------------------|----------------------------------------------------------------------------------------------------|-----------------------------------------------------------|
| I sottoscritto/aa                                                                                                    |                                                                                                    |                                                           |
| Codice Fiscale                                                                                                    |                                                                                                    | <b>V</b>                                                  |
|                                                                                                    | CHIEDE                                                                                                    |                                                           |
| di essere iscritto/a a frequentare<br>sanzioni penali previste dalla Leg<br>28/12/2000, nonché della decade                                                                                                    | e/partecipare all'intervento indicato e a tale scopo, sotto la propria responsabilità, consapevole del<br>gge in caso di mendaci dichiarazioni in base agli art. 496 del Codice penale e art.76 del DPR 455 d<br>enza dei benefici conseguiti in base alle stesse,<br>DICHIARA | lle<br>del                                                |
| di avere la seguente cittadir                                                                                                    | nanza:                                                                                                    |                                                           |
| <ul> <li>di risiedere in:</li> </ul>                                                                                                    |                                                                                                    |                                                           |
| Via/Piazza                                                                                                    | n° CAP                                                                                                    |                                                           |
| L ocalità                                                                                                    | Drow Tel Abitazione* /                                                                                                    | ***                                                       |
| Tolofono collularet                                                                                                    | e mailt                                                                                                    | 1                                                         |
| releiono cellulare"/                                                                                                    |                                                                                                    |                                                           |
|                                                                                                    | * <u>) E obbligatorio indicare almeno uno dei tre recapiti richiesti</u>                                                                                                    |                                                           |
|                                                                                                    |                                                                                                    |                                                           |
| <ul> <li>di avere il domicilio in (solo</li> </ul>                                                                                                    | o nel caso in cui la residenza non coincida con il domicilio):                                                                                                    |                                                           |
| Via/Piazza                                                                                                    | n° C.A.P                                                                                                    | ***                                                       |
| Località                                                                                                    | Prov Tel. Abitazione/                                                                                                    |                                                           |
|                                                                                                    |                                                                                                    |                                                           |
| di essere:                                                                                                    |                                                                                                    |                                                           |
| 1 Uomo                                                                                                    |                                                                                                    |                                                           |
| 2 Donna                                                                                                    |                                                                                                    |                                                           |
| di essere in possesso del s NESSUN TITOLO LICENZA ELEMENTARE/ATTES                                                                                                    | seguente titolo di studio: (se in possesso di più titoli, indicare il titolo più alto - una sola risposta)<br>STATO di VALUTAZIONE FINALE                                                                                                    |                                                           |
| LICENZA MEDIA/AVVIAMENTO                                                                                                    | PROFESSIONALE                                                                                                    |                                                           |
| PERMETTE L'ACCESSO ALL'UN                                                                                                    | IDARIA di II GRADO (SCOLASTICA O FORMAZIONE PROFESSIONALE) CHE NON                                                                                                    |                                                           |
| all'insegnamento nella scuola mat                                                                                                    | terna, attestato di qualifica professionale e diploma professionale di Tecnico (IeFP), Qualifica                                                                                                    |                                                           |
| professionale regionale di I livello                                                                                                    | ) (post-obbligo, durata => 2 anni)                                                                                                    |                                                           |
| QUALIFICA PROFESSIONALE R                                                                                                    | DIDARIA di II GRADO CHE PERMETTE L'ACCESSO ALL'UNIVERSITA<br>REGIONALE POST-DIPLOMA, CERTIFICATO DI SPECIALIZZAZIONE TECNICA SUPERIORE                                                                                                    | -                                                         |
| DIPLOMA DI TECNICO SUPERIO                                                                                                    | ORE (ITS)                                                                                                    | —                                                         |
| LAUREA DI I LIVELLO (triennale)                                                                                                    | ), DIPLOMA UNIVERSITARIO, DIPLOMA ACCADEMICO di I LIVELLO (AFAM)                                                                                                    |                                                           |
| LAUREA MAGISTRALE/SPECIAL<br>DIPLOMA ACCADEMICO di Ulin                                                                                                    | LISTICA di II LIVELLO, DIPLOMA DI LAUREA DEL VECCHIO ORDINAMENTO (4-6 anni),<br>vello (AEAM o di Concervatorio, Accademia di Belle Arti, Accademia diarte drammatica o di danza                                                                                                |                                                           |
| birteoma Accademico di Inin                                                                                                    | ello (Al Alvi o ul conservatorio, Accadernia di belle Arti, Accadernia d'arte diaminatica o di danza,                                                                                                    |                                                           |
| TITOLO DI DOTTORE DI RICER                                                                                                    | RCA                                                                                                    | -                                                         |
|                                                                                                    | ····                                                                                                    |                                                           |
| specificare il titolo di studio:                                                                                                    |                                                                                                    |                                                           |
| <ul> <li>di essere nella seguente contra di essere nella seguente contra di essere nella s</li></ul> | condizione occupazionale: (indicare una sola risposta)                                                                                                    |                                                           |
| In cerca di prima occupazione                                                                                                    |                                                                                                    |                                                           |
| Persona in stato di non occupazio                                                                                                    | one diverso da studente (inattivo come ad es. casalinga/o, ritirato/a dal lavoro, inabile al lavoro,                                                                                                    |                                                           |
| Lavoratori autonomi                                                                                                    |                                                                                                    |                                                           |
| Lavoratori a tempo indeterminato                                                                                                    | (tutti i contratti a tempo indeterminato, comprese tutele crescenti, in somministrazione,                                                                                                    | 7                                                         |
| Intermittente con l'esclusione dell<br>Tirocinanti e work experience o si                                                                                                    | rapprendistato)                                                                                                    |                                                           |
| Percettore di ammortizzatori socia                                                                                                    | iali in costanza di rapporto di lavoro (CIGO, CIGS, Contratti di solidarietà)                                                                                                    |                                                           |
| Lavoratori precari (tutti i contratti i<br>intermittente, occasionale, altra fo                                                                                                    | a termine: a tempo determinato standard, per sostituzione, co.co.co, in somministrazione,<br>orma contrattuale)                                                                                                    |                                                           |
| Apprendisti                                                                                                    |                                                                                                    |                                                           |
| Disoccupato alla ricerca di nuova<br>Studente                                                                                                    | a occupazione (o iscritto alle liste di mobilità)                                                                                                    | _                                                         |
| Studente                                                                                                    |                                                                                                    |                                                           |

N.B. è requisito di ammissione essere dipendenti di Scuole pubbliche della Regione Liguria o di Centri di Formazione Professionale accreditati per la Macrotipologia A ai sensi della DGR 1675/2013 nell'ambito del sistema educativo di istruzione e formazione di Regione Liguria.

La sezione B e la sezione C devono essere SEMPRE compilate barrando una delle relative caselle.

|             | SEZIONE B                                                                                                    |
|-------------|----------------------------------------------------------------------------------------------------|
| •           | di essere occupato:                                                                                                    |
|             | ☐ di aver rilasciato la DID (dichiarazione di immediata disponibilità allo svolgimento di un'attività lavorativa e alla partecipazione<br>alle misure di politica attiva di lavoro) sul portale nazionale ANPAL o di essere registrato sul portale regionale Mi Attivo, che ai sensi<br>della DGR 287/2017 corrisponde al rilascio della DID<br>INDICARE LA DATA DID (registrazione ai portali ANPAL o Mi Attivo):// |
|             | oppure                                                                                                    |
|             | ☐ di non aver rilasciato la DID (dichiarazione di immediata disponibilità allo svolgimento di un'attività lavorativa e alla<br>partecipazione alle misure di politica attiva di lavoro) sul portale nazionale ANPAL o di essere registrato sul portale regionale Mi<br>Attivo, che ai sensi della DGR 287/2017 corrisponde al rilascio della DID                                                                     |
|             | <u>SEZIONE C</u>                                                                                                    |
|             | di svolgere attività lavorativa con un reddito annuo:                                                                                                    |
| Barr<br>Tal | <ul> <li>superiore al reddito minimo escluso da imposizione*</li> <li>pari o inferiore al reddito minimo escluso da imposizione*</li> <li>are una delle due opzioni di reddito)</li> <li>e limite è pari per le attività di lavoro subordinato o parasubordinato, ad euro 8.000, e per quelle di lavoro autonomo ad euro 4.800.</li> </ul>                                                                           |
| Pe          | r compilare il consenso al trattamento dei dati personali devono essere seguiti i seguenti suggerimenti:                                                                                                    |
|             | <ul> <li>di essere consapevole che verrà contattato successivamente al termine del corso per conoscere eventuali variazioni rispetto a quanto dichiarato nel presente modulo e, a tale fine, indica quale recapito preferenziale:         <ul> <li>Inserire il proprio recapito</li> <li>proforonzialo</li> </ul> </li> </ul>                                                                                        |
|             | □ li proprio telefono dell'abitazione                                                                                                    |
|             | il proprio telefono cellulare                                                                                                    |
| di a        | Ia propria e-mail  avere letto la scheda informativa di dettaglio ovvero il bando relativo al corso e di accertarne integralmente il contenuto;                                                                                                    |
|             | Affianco ad "autorizza"                                                                                                    |

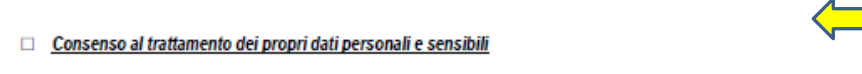

Il/la sottoscritto/a\_\_\_\_\_\_\_altrattamento dei dati personali, inclusi i dati sensibili, definiti all'art.4 lett. d) del decreto legislativo n.196/2003 come "i dati personali idonei a rivelare l'origine razziale ed etnica, le convinzioni religiose, filosofiche o di altro genere, le opinioni politiche, l'adesione a partiti, sindacati, associazioni od organizzazioni a carattere religioso, filosofico, político o sindacale, nonché i dati personali idonei a rivelare lo stato di salute e la vita sessuale", indicati per le finalità di cui al bando/avviso pubblico in oggetto e dichiara di essere informato, ai sensi dell'art.13 del citato decreto che tali dati saranno raccolti e trattati, anche con strumenti informatici, esclusivamente nell'ambito del procedimento per il quale la presente dichiarazione viene resa.

Allega infine l'informativa sulla privacy ai sensi dell'articolo 13 del d.lgs. 30 giugno 2003, n. 196.

#### Consenso al trattamento dei dati personali e sensibili del minore

| II/la sottos | critto/a |         |     |          |    |         | _ nato | a       | ( | _) il |        | residente |
|--------------|----------|---------|-----|----------|----|---------|--------|---------|---|-------|--------|-----------|
| a            |          |         |     | in via   |    |         |        | , città |   |       | (), in | qualità d |
| genitore     | del      | /tutore | che | esercita | la | potestà | sul    | minore  |   |       |        | autorizza |

al trattamento dei dati personali, inclusi i dati sensibili, del minore definiti all'art.4 lett. d) del decreto legislativo n.196/2003 come "i dati personali idonei a rivelare l'origine razziale ed etnica, le convinzioni religiose, filosofiche o di altro genere, le opinioni politiche, l'adesione a partiti, sindacati, associazioni od organizzazioni a carattere religioso, filosofico, politico o sindacale, nonché i dati personali idonei a rivelare lo stato di salute e la vita sessuale", indicati per le finalità di cui al bando/avviso pubblico in oggetto e dichiara di essere informato, ai sensi dell'art.13 del citato decreto che tali dati saranno raccolti e trattati, anche con strumenti informatici, esclusivamente nell'ambito del procedimento per il quale la presente dichiarazione viene resa.

Data.

FIRMA LEGGIBILE DEL RICHIEDENTE (o del genitore /tutore in caso di minori) ...

Non dimenticare di inserire la data e la firma leggibile

compilare con "Università di

Genova"

Allega infine l'informativa sulla privacy ai sensi dell'articolo 13 del d.lgs. 30 giugno 2003, n. 19 e ss.mm.ii

#### Modifiche alla presente informativa

La presente Informativa può subire delle variazioni. Si consiglia, quindi, di controllare regolarmente questa Informativa e di riferirsi alla versione più aggiornata.

| (luogo), il (data)                                                                                                    |                                                                                                    |                                                            |
|----------------------------------------------------------------------------------------------------|----------------------------------------------------------------------------------------------------|------------------------------------------------------------|
| (Firma dell'i                                                                                                    | nteressato)                                                                                                    | Firmare l'informativa al<br>trattamento dei dati personali |
| Allegato 1: Modulo Di Consenso Al Trattamento                                                                                                    | Dei Dati Personali                                                                                                    | Compilare il modulo di<br>consenso al trattamento dei      |
| Ai sensi della sovra indicata informativa, io Sottoscritt                                                                                                    | o/a                                                                                                    | dati personali in tutte le sue                             |
| con la sottoscrizione della presente informativa, dichi<br>Privacy e dell'art. 13 del Regolamento, idonea e com<br>dati personali ed ai diritti riconosciuti all'interessato. | aro di aver ricevuto, in applicazione dell'art. 13 del Codice<br>pleta informativa circa le norme concernenti la tutela dei | parti                                                      |
| Inoltre,<br>Acconsento Non Acconsento                                                                                                    | al trattamento di dati personali<br>per le finalità descritte nella<br>presente informativa.                                |                                                            |
| Lì e data                                                                                                    | Firma                                                                                                    |                                                            |
|                                                                                                    |                                                                                                    |                                                            |
| Revoca del consenso al trattamento.                                                                                                    |                                                                                                    |                                                            |

Si ricorda che ai sensi dell'art. 7 è possibile revocare per iscritto il consenso al trattamento dei dati personali. L'eventuale revoca potrebbe comportare l'impossibilità di eseguire correttamente il rapporto in essere.

### 3)Allegato 3

Luogo, \_

L'allegato 3 è un documento costituito da un'unica pagina che deve essere compilata in tutte le sue parti.

|                      | 🤠 Università<br>di <b>Genova</b> |    |  |
|----------------------|----------------------------------|----|--|
| Il/la Sottoscritto/a |                                  |    |  |
| c.f,                 | nato a                           | () |  |
| residente a          | ) in                             | N° |  |

In riferimento al Progetto A.TE.N.A. - Ambienti e Tecnologie per un Nuovo Apprendimento

#### DICHIARA

di accettare di fruire della formazione con modalità a distanza per un numero totale massimo di 300 ore eseguito nel periodo dal 20/07/2020 al 28/02/2021.

Autorizzo il trattamento dei miei dati personali ai sensi del Decreto Legislativo 30 giugno 2003, n. 196 e del GDPR (Regolamento UE 2016/679)

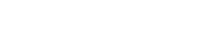

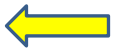

Firma del dichiarante (per esteso e leggibile)

# PASSO 4: Pagamento del bollo di iscrizione

Seguire la procedura fino al messaggio di conferma dell'iscrizione.

La domanda di iscrizione resterà valida per 48 ore durante cui è necessario assolvere al pagamento del bollo di iscrizione per poter rendere effettiva e visionabile la domanda di partecipazione.

Per effettuare il pagamento si deve:

1) Accedere alla pagina https://servizionline.unige.it/studenti/unigepay20/

2) Effettuare l'accesso con le credenziali *Unigepass* (le stesse utilizzate per accedere alla procedura di presentazione della domanda)

3) Selezionare il quadratino affianco alla scritta I RATA C.PERF/C.FORM/SOSTEGNO

2) Cliccare sul bottone "Visualizza pagamenti scelti"

NB Il pagamento si può effettuare online (consigliato) oppure è possibile stampare il bollettino da pagare in tabacchini autorizzati. (NON è possibile effettuare il pagamento con bonifico bancario o marca da bollo adesiva)

# PASSO 5: Domanda confermata o in sospeso

La vostra domanda verrà valutata, qualora ritenuta conforme riceverete un' email con le indicazioni per accedere al corso su aulaweb.

In caso contrario vi contatteremo chiedendovi di compilare correttamente la documentazione mancante.

Per essere supportati in fase di iscrizione si prega di contattare info.atena@unige.it